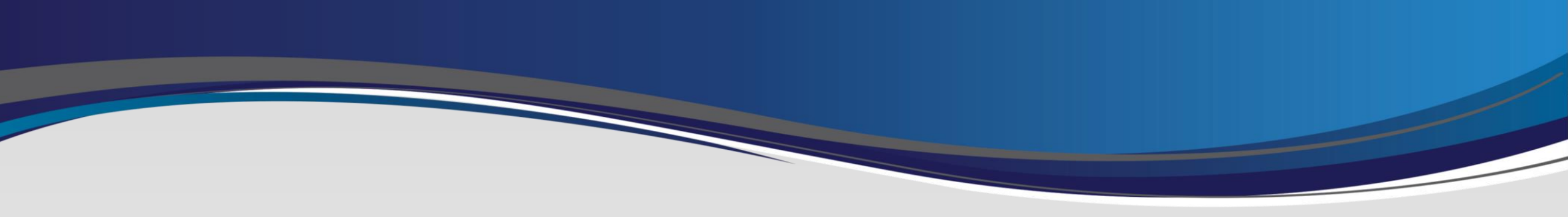

# iOS StaMobile Enrollment Process

Last Updated: 11/15/2024

## Please Note:

If you are restoring a new device from a back-up of a previous phone, make sure you remove the MDM Control before creating back-up. Failure to do so may result in issues with the profile incorrectly being moved from the old device to the new. You need to re-enroll your new device from scratch and not by importing your profile from the old device. If you have additional questions please contact the Help Desk.

#### Mobile Enrollment:

- 1. Find Safari and open it.
- In the address bar type: <u>http://help.stateindustrial.com</u> and press **"Go"**.

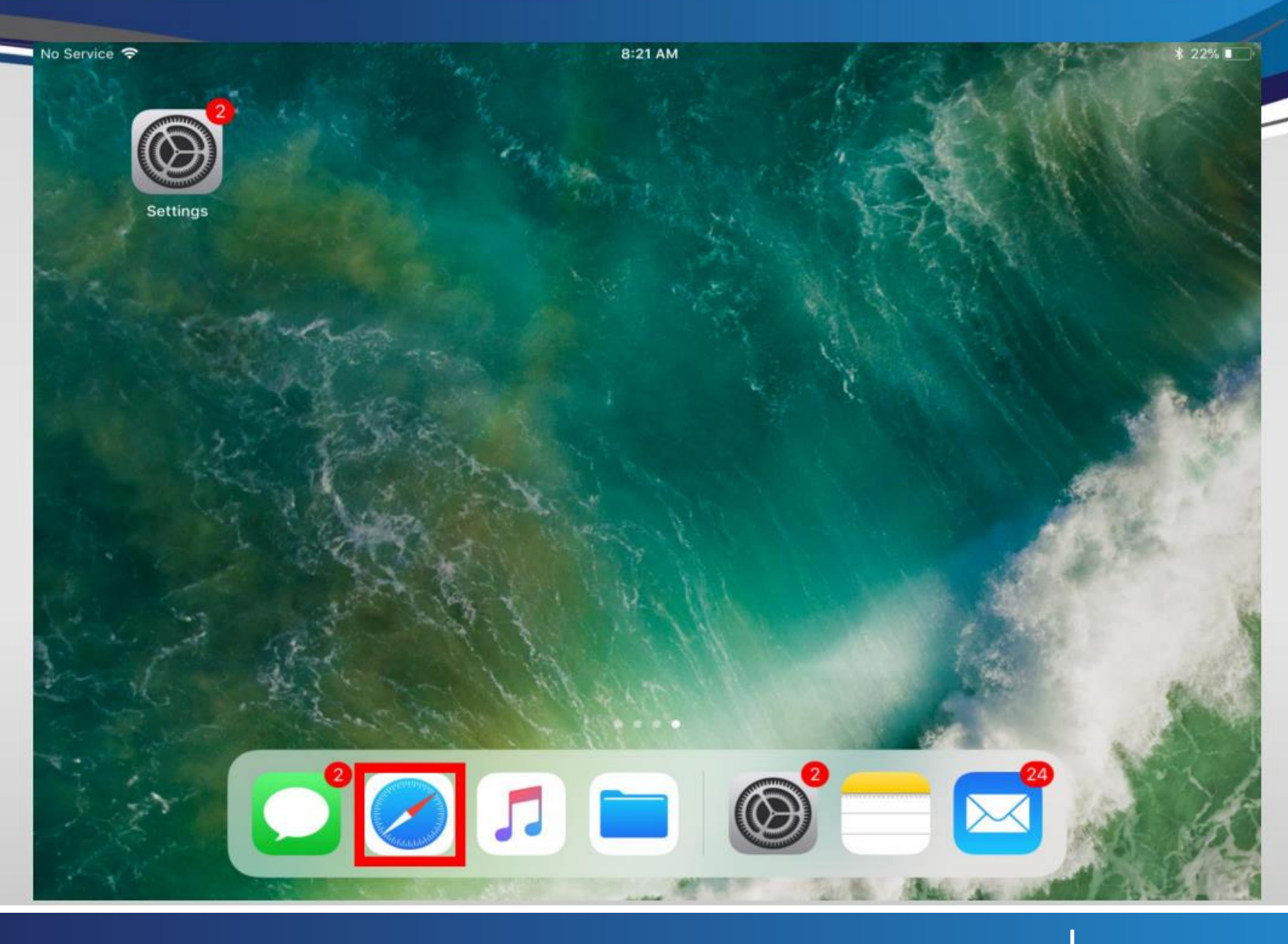

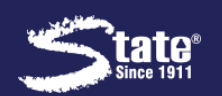

Click on Enroll my Device
 Here to begin the StaMobile
 Enrollment Process.

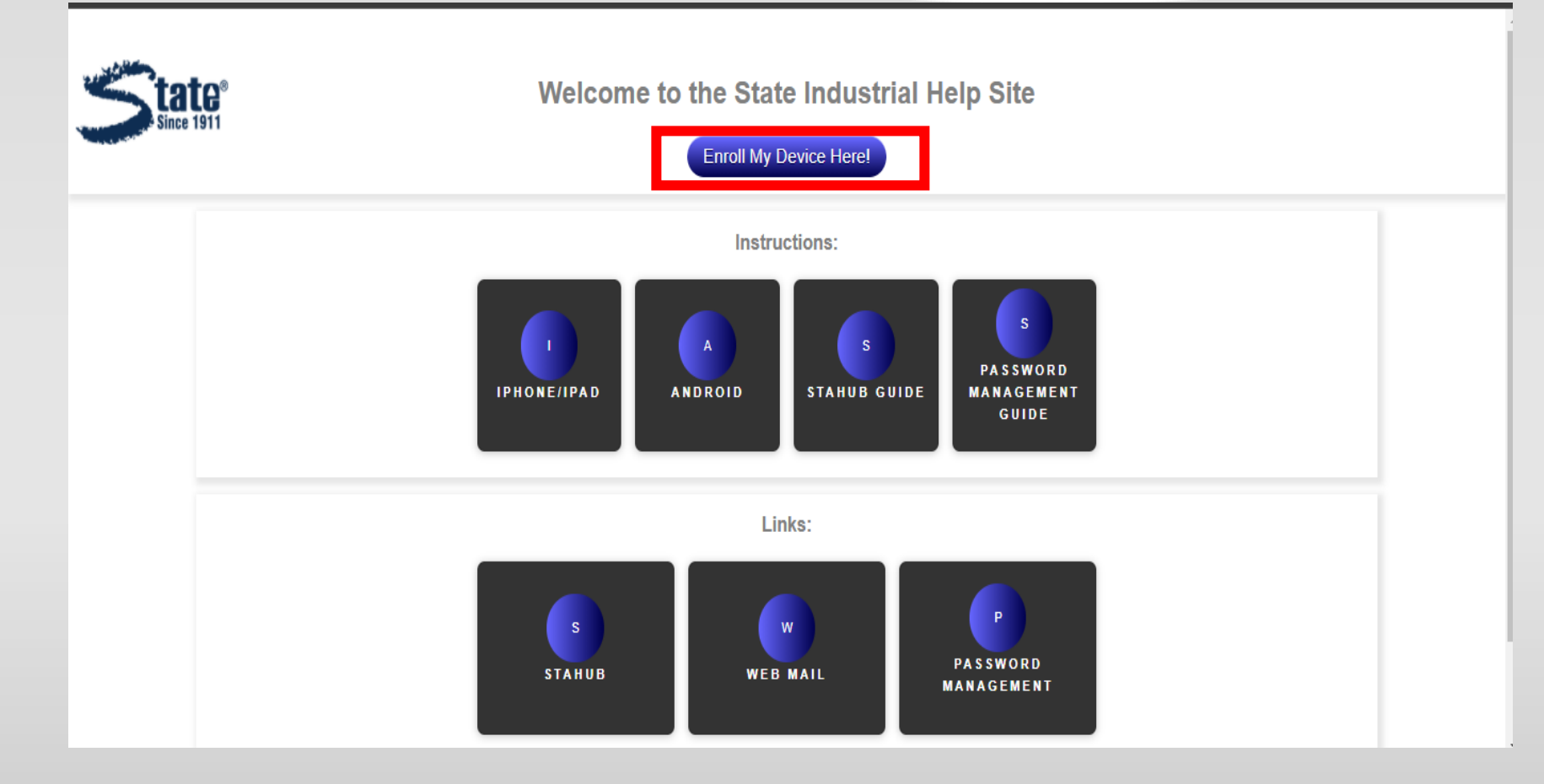

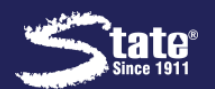

- You are now ready to enroll your device.
- Review the steps listed, and tap on **Continue**.

|                                            | 8:24 AM                                                    |                         | ↑ 2170 ■ |
|--------------------------------------------|------------------------------------------------------------|-------------------------|----------|
|                                            | 🔒 m3.m.dm                                                  | Ç                       | ים + ני  |
|                                            | since 1911                                                 |                         |          |
|                                            | Mobile Device Management                                   |                         |          |
| lease review the steps below and click con | tinue to start the process of the State Industrial Product | s CRM App installation. |          |
| realment stops include:                    |                                                            |                         |          |
| informent steps include:                   |                                                            |                         |          |
| Step 1: Authenticate                       |                                                            |                         |          |
| Step 2: Accept Terms                       |                                                            |                         |          |
| Step 3: Download & Install Profile         |                                                            |                         |          |
|                                            |                                                            |                         | Ocation  |
|                                            | Contact Support at                                         |                         | Continue |
|                                            | support@stateindustrial.com   1-877-998-9929               |                         |          |
|                                            |                                                            |                         |          |
|                                            |                                                            |                         |          |
|                                            |                                                            |                         |          |

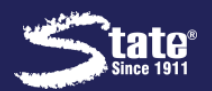

- To continue with the enrollment, enter your StaHub credentials.
- Please be aware the username is not your email, but the username you use to log on to StaHub: sales code for externals, short name for internals.
- 3. Tap on **Continue**.

If you get prompt to save your password, choose **Not Now**.

Save This Password? You can view and remove saved passwords in Accounts & Passwords settings. Save Password Never for This Website Not Now

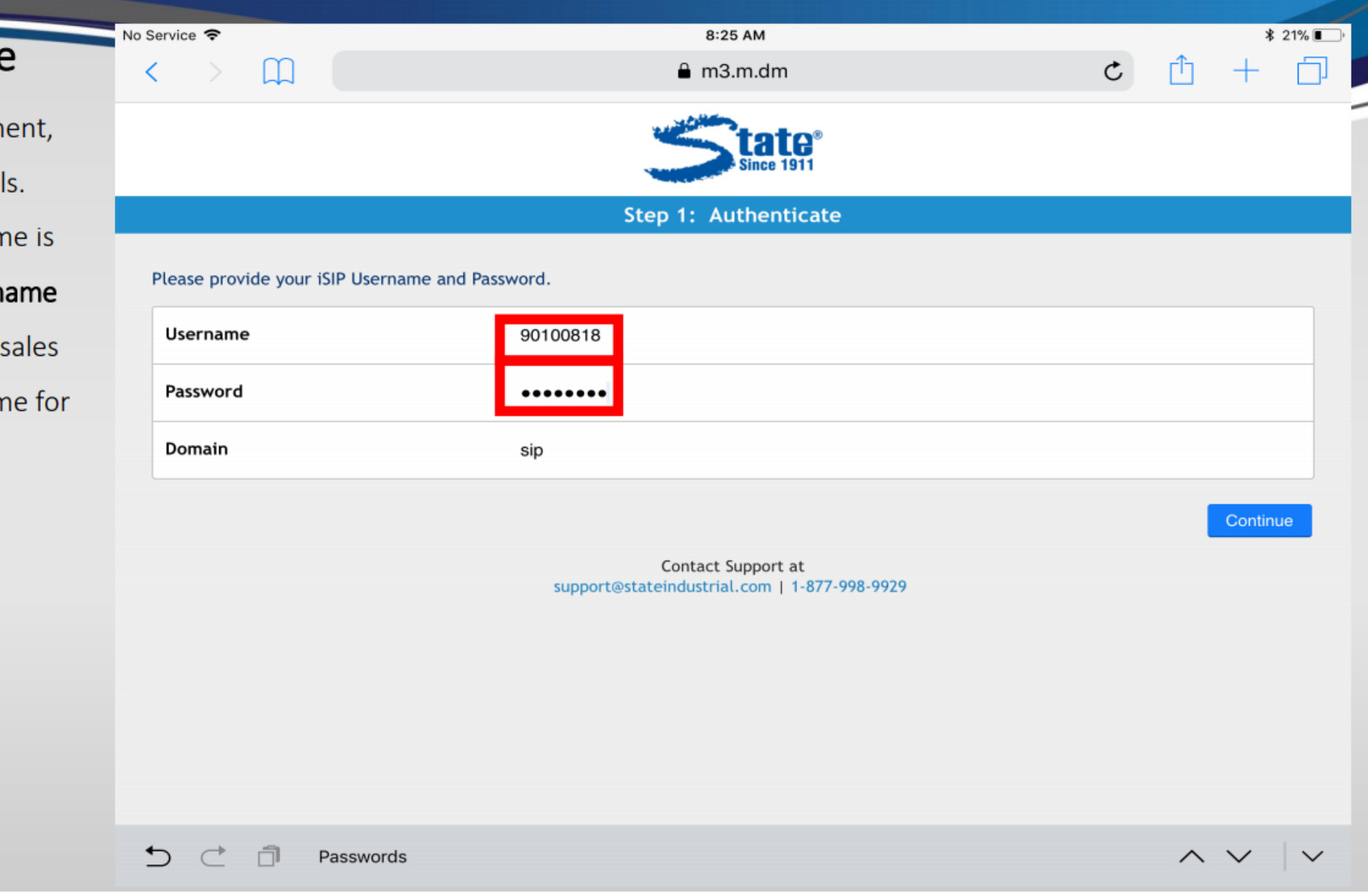

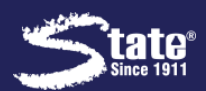

- StaMobile is built on IBM's MaaS360 software. You will now see the Maas360 "Terms" page.
- Put a check in the box next to "I have read and accept the terms" and Tap on Continue.

|                                  |                                |                              |                                                                                                    |                             | and the second second sec |              |
|----------------------------------|--------------------------------|------------------------------|----------------------------------------------------------------------------------------------------|-----------------------------|----------------------------------------------------------------------------------------------------|--------------|
|                                  |                                |                              | Since 1911                                                                                                    |                             |                                                                                                    |              |
|                                  |                                |                              | Step 2: Accept Terms                                                                                                    |                             |                                                                                                    |              |
| LICENSE INFO                     | RMATION                        |                              |                                                                                                    |                             |                                                                                                    |              |
| The Programs                     | listed below                   | are licensed under th        | he following License Information terms and conditions in addition to the Program lange terms in effect for the Program, the International License Agreement for Non | license terms previously :  | agreed to by                                                                                                    | Client and   |
| Program Name<br>IBM MaaS360 M    | e (Program Nu<br>Nobile Device | umber):<br>(TOOL)            |                                                                                                    |                             |                                                                                                    |              |
| The following                    | standard terr                  | ms apply to Licensee         | 's use of the Program.                                                                                                    |                             |                                                                                                    |              |
| Limited Use Pr                   | ogram                          |                              |                                                                                                    |                             |                                                                                                    |              |
| This Program i<br>any other soft | s supplied on<br>ware or servi | lly for use with Name<br>ce. | ed Program(s) and/or Service(s) identified below or their successors. Licensee is p                                                                                 | rohibited from using this   | Program in c                                                                                                    | onnection    |
| Named Program<br>IBM MaaS360 M   | m(s) and/or S<br>Nobile Device | Service(s):<br>Management    |                                                                                                    |                             |                                                                                                    |              |
| Separately Lic                   | ensed Code                     |                              |                                                                                                    |                             |                                                                                                    |              |
| The provisions                   | of this parag                  | graph do not apply to        | the extent they are held to be invalid or unenforceable under the law that gover                                                                                    | rns this license. Each of t | he componer                                                                                                    | nts listed b |
|                                  | and accept                     | pt the terms.                |                                                                                                    |                             |                                                                                                    |              |
| I have read                      |                                |                              |                                                                                                    |                             |                                                                                                    |              |

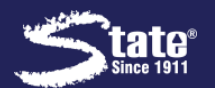

- Now you will see the "SIP Accept Usage Policy".
- 2. Please carefully read the policy.
- Put a check in the box next to "I read and accept the terms", then tap on Continue.

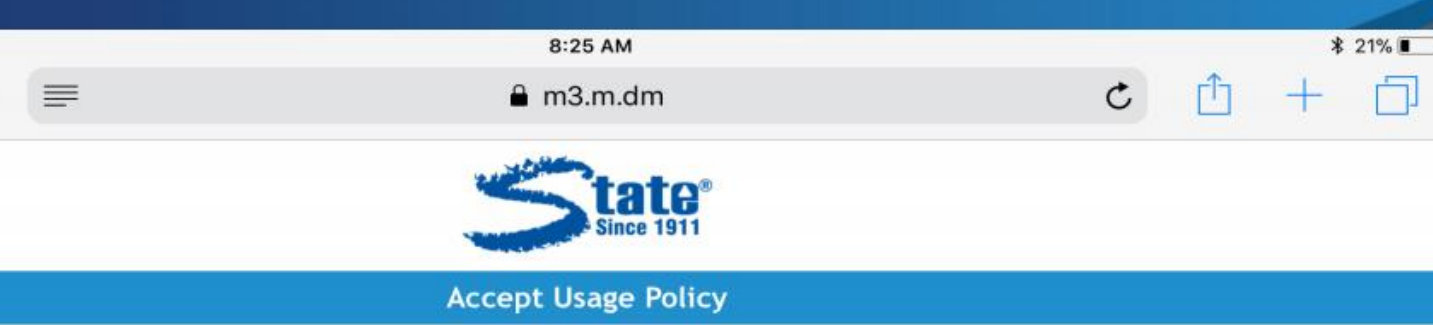

These Conditions of User (the "Conditions of Use" or the "Conditions") set out the terms established for access to and use of the Maas360 platform (hereinafter, the "Platform" or "Maas360") by all users downloading the Platform (the "Users" or "you") on any device. By using or accessing Maas360, you accept these Conditions of Use. The Platform shall be administered by State Industrial Products Corporation ("Company"). A. General Terms and Conditions In general, you undertake to use the Platform in strict compliance with applicable Company policies, and you are not authorized to share this Platform or use it in any manner that would violate the licensing agreement that governs the use of this Platform. In addition, you agree to exercise careful and safe driving practices and will not use your mobile device in a manner that would create unsafe driving conditions. The Company reserves the right to: 1. Remove and/or replace any applications ("apps") that the Company may install on any device utilizing Maas360. 2. Remove or deactivate the Company email account of any User or any services, data and contacts associated therewith. 3. Limit access to Company provided apps or software in the Company's sole discretion. B. Passwords You are responsible for the custody of the passwords you use to access the Platform, and for any activity or actions you take with your passwords. Communication of your passwords to third parties and password sharing by several persons at once is strictly prohibited. C. Privacy Policy The data content you send via Maas360, respond to, access, reproduce or otherwise store as well as any installed apps and programs may be seen by the Company as administrator and its authorized Users. When you utilize Maas360, you allow the Company access to and use of Company related data only and to associate the same with you. The Company may store Company related data for the period it deems necessary to provide the services under the Maas360 Platform. The evolution of the services offered via the Platform may

I have read and accept the terms

No Service 🗢

<

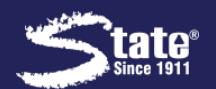

- Tap on **Download** to download profile.
- 2. When prompted, tap on **Allow** to continue.

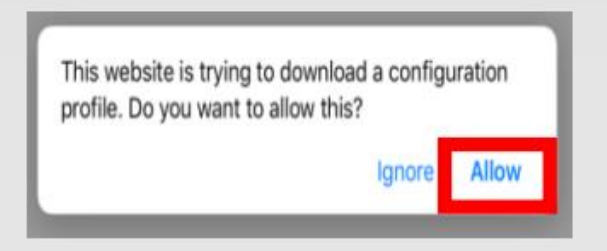

3. Tap on closed to move to the next

#### steps

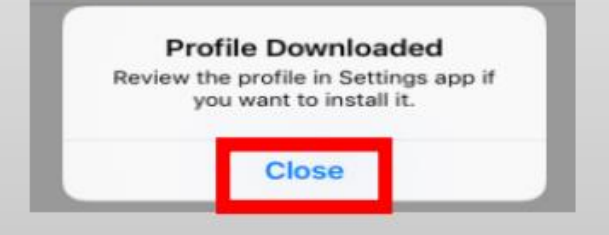

#### IBM MaaS360

#### **Download Profile**

On clicking on Download the "MaaS360 MDM Enrollment" profile will be downloaded to the device.

Once download is complete, please go to Settings > Install Downloaded Profile and install the \*MaaS360 MDM Enrollment" profile to complete installation.

Download

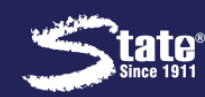

1. Go back to settings in your device.

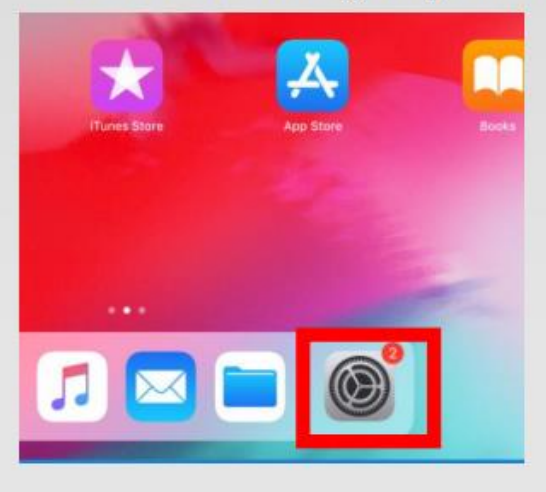

2. Click on profile downloaded.

| Se    | ettings                                            |            |
|-------|----------------------------------------------------|------------|
| 9     | Search                                             |            |
| JN    | Johnny Masters<br>Apple ID, iCloud, iTunes & App S | tore       |
| iPad  | Not Backed Up                                      | ● >        |
| Finis | h Setting Up Your iPad                             | ● >        |
| Profi | ile Downloaded                                     | >          |
| ≁     | Airplane Mode                                      | $\bigcirc$ |
| Ŷ     | Wi-Fi                                              | Off        |
| *     | Bluetooth                                          | On         |
| ((7)) | Collector Date                                     |            |
|       | Cellular Data                                      |            |

| iPad Storage           | > |
|------------------------|---|
| Background App Refresh | > |
|                        |   |
| Date & Time            | > |
| Keyboard               | > |
| Language & Region      | > |
| Dictionary             | > |
|                        |   |
| Tunes Wi-Fi Sync       | > |
| VPN Not Connected      | > |
| Profile                | > |
|                        |   |
| Regulatory             | > |
|                        |   |

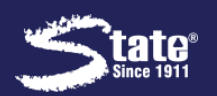

- The profile installation will start, tap on **Install** to continue.
- When prompted, enter your device passcode, (code used to unlock your device).

|             | Enter Passo                      | ode   | Lance            |
|-------------|----------------------------------|-------|------------------|
| En          | iter your pas                    | scode |                  |
| C           | 000                              | 0     |                  |
|             |                                  |       |                  |
| 1           | 2                                |       | 3                |
| 1           | 2<br>480<br>5                    |       | 3                |
| 1<br>4<br>7 | 2<br>Авс<br>5<br>Јкс<br>8<br>ТОУ |       | 3<br>6<br>9<br>9 |

3. When prompted, tap on Install.

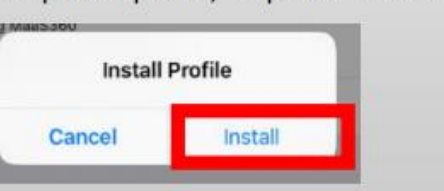

| Safari 🗢             |                                          | 8:25 AM                                                                                  |                  | \$ 21 |
|----------------------|------------------------------------------|------------------------------------------------------------------------------------------|------------------|-------|
| Settings             |                                          | General                                                                                  | Profile          |       |
| Accounts & Passwords | Cancel                                   | Install Profile                                                                          | Install          |       |
| Mail                 | Ma                                       | aS360 MDM Enrollment                                                                     |                  |       |
| Contacts             | Maa                                      | a\$360                                                                                   |                  |       |
| Calendar             | Signed by IBM<br>Ver                     | ified 🗸                                                                                  |                  |       |
| Reminders            | Description This<br>usir<br>Contains Dev | s profile enables your IT Administrator to ma<br>ng MaaS360<br>vice Enrollment Challenge | nage your device |       |
| Messages             | More Details                             |                                                                                          | >                |       |
| FaceTime             |                                          |                                                                                          |                  |       |
| Maps                 |                                          |                                                                                          |                  |       |
| Safari               |                                          |                                                                                          |                  |       |
|                      |                                          |                                                                                          |                  |       |
| 5 Music              |                                          |                                                                                          |                  |       |
| <b>T</b> V           |                                          |                                                                                          |                  |       |
| Sector Photos        |                                          |                                                                                          |                  |       |

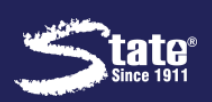

- A warning page will come up, tap on **Install** to continue.
- 2. When prompted, tap on **Trust** to continue.

| Remote Ma           | anagement           |
|---------------------|---------------------|
| Do you trust this p | profile's source to |
| enroll your iPa     | d into remote       |
| manage              | ement?              |
| Cancel              | Trust               |

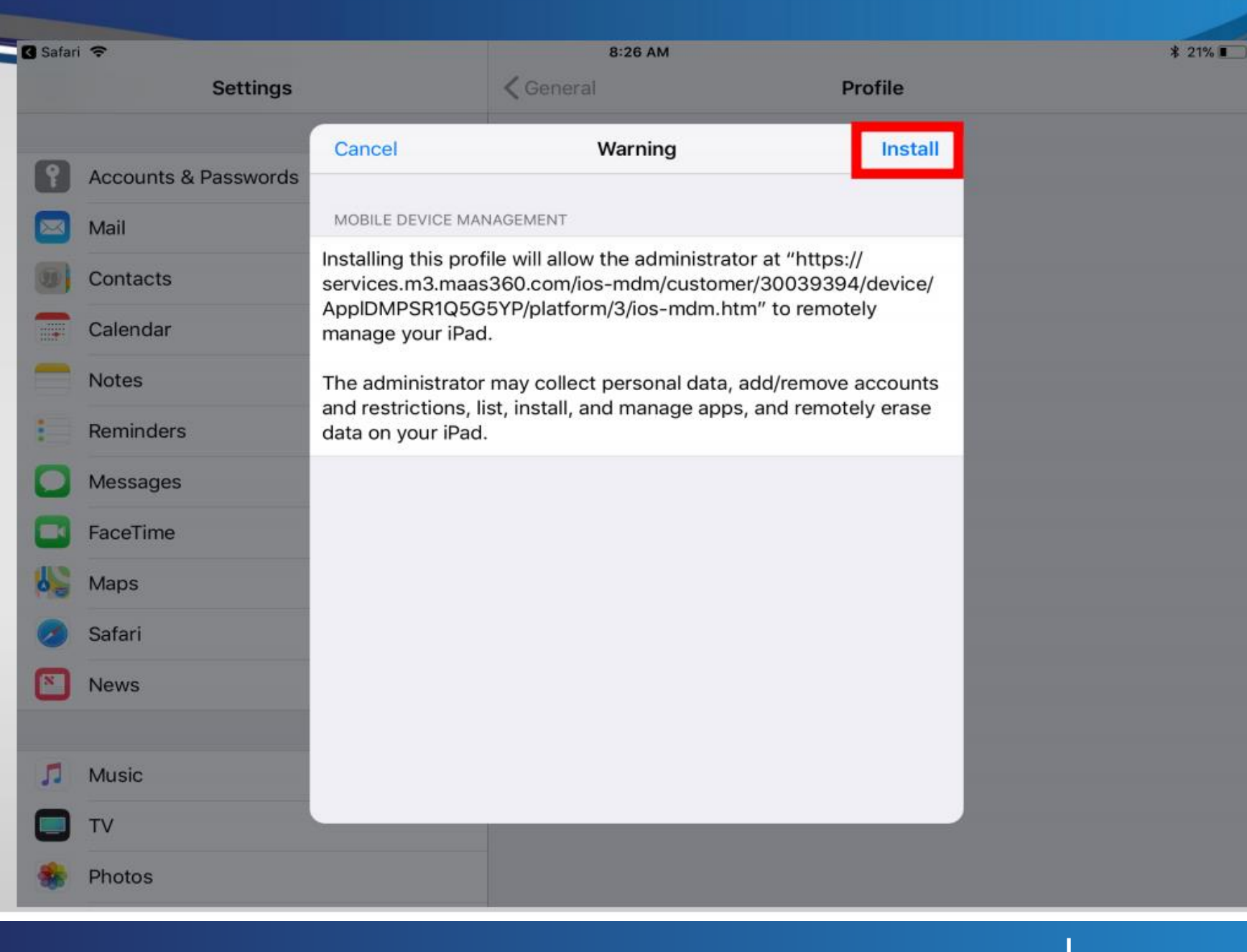

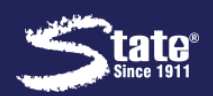

- The profile installation is now complete.
- 2. Tap on **Done** to continue.

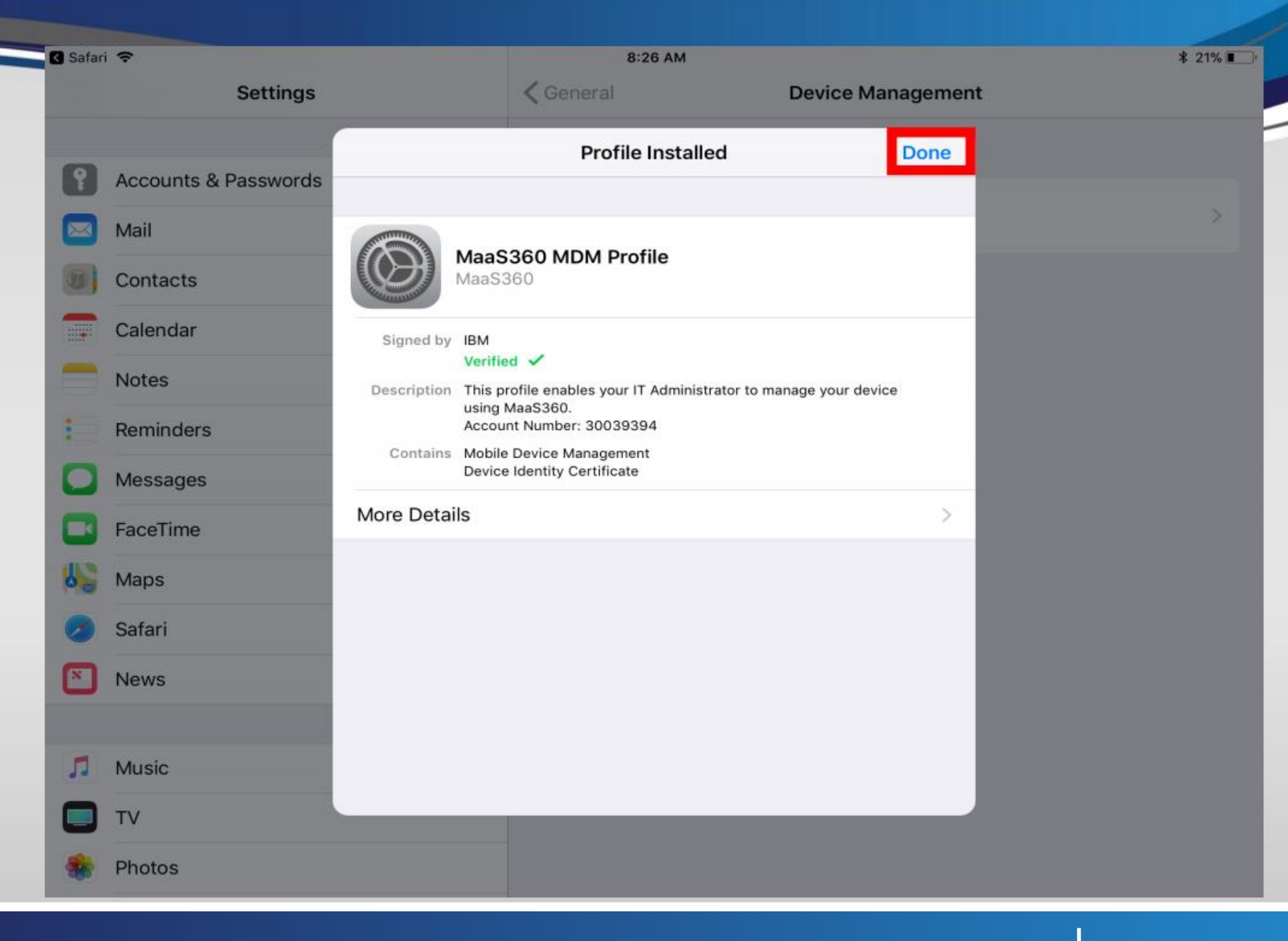

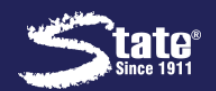

- 1. The enrollment is now complete.
- Mobile apps now will start installing.
- You will be prompted to accept the app installation. Tap on Install to allow the apps to install.

| App Ins                                                                                                  | tallation                                                                                                |
|----------------------------------------------------------------------------------------------------|----------------------------------------------------------------------------------------------------|
| State Industrial Pro<br>is about to install a<br>"MaaS360 for iC<br>Sto<br>Your iTunes acc<br>charged fo | oducts Corporation<br>nd manage the app<br>DS" from the App<br>ore.<br>count will not be<br>or this app. |
|                                                                                                    |                                                                                                    |

 Close the web browser tab, and press the home button go to your main screen.

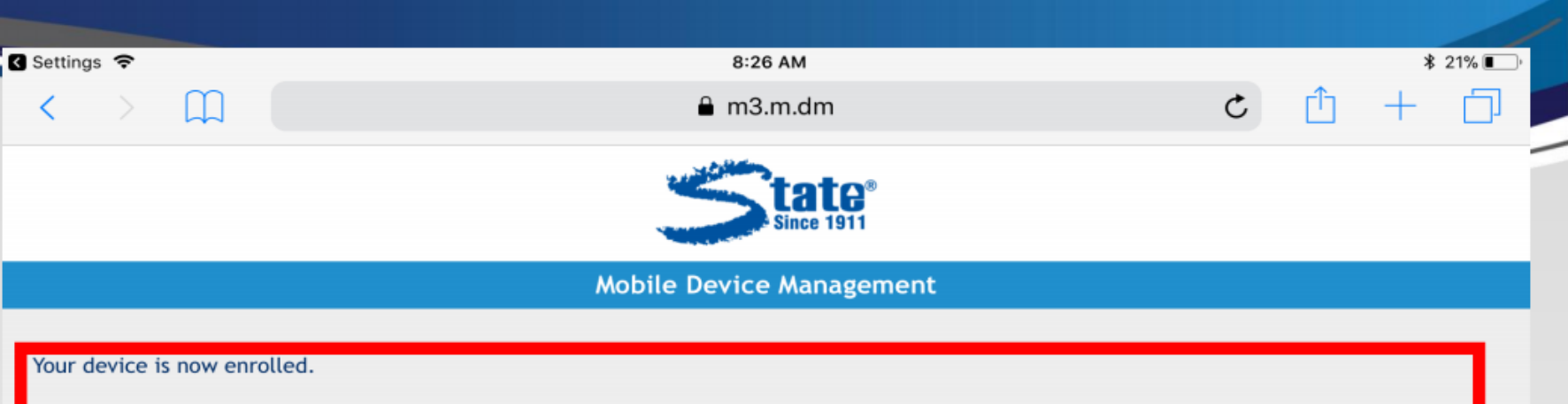

You may now see prompts to allow corporate apps to be installed on this device. Accept those prompts for continued access to corporate data and resources.

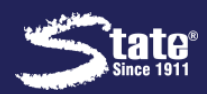

#### Corporate App Licensing Setup:

- State Industrial Products provides specific apps for use in your work environment. Some of these apps will automatically install, and some will need to be downloaded using the StaCatalog app.
- 2. Tap on the **StaCatalog** app. When you launch this app for the first time, you will be prompted to set up the corporate app licensing. This must be done to be able to download apps. Continue on to the next slide for setup instructions.

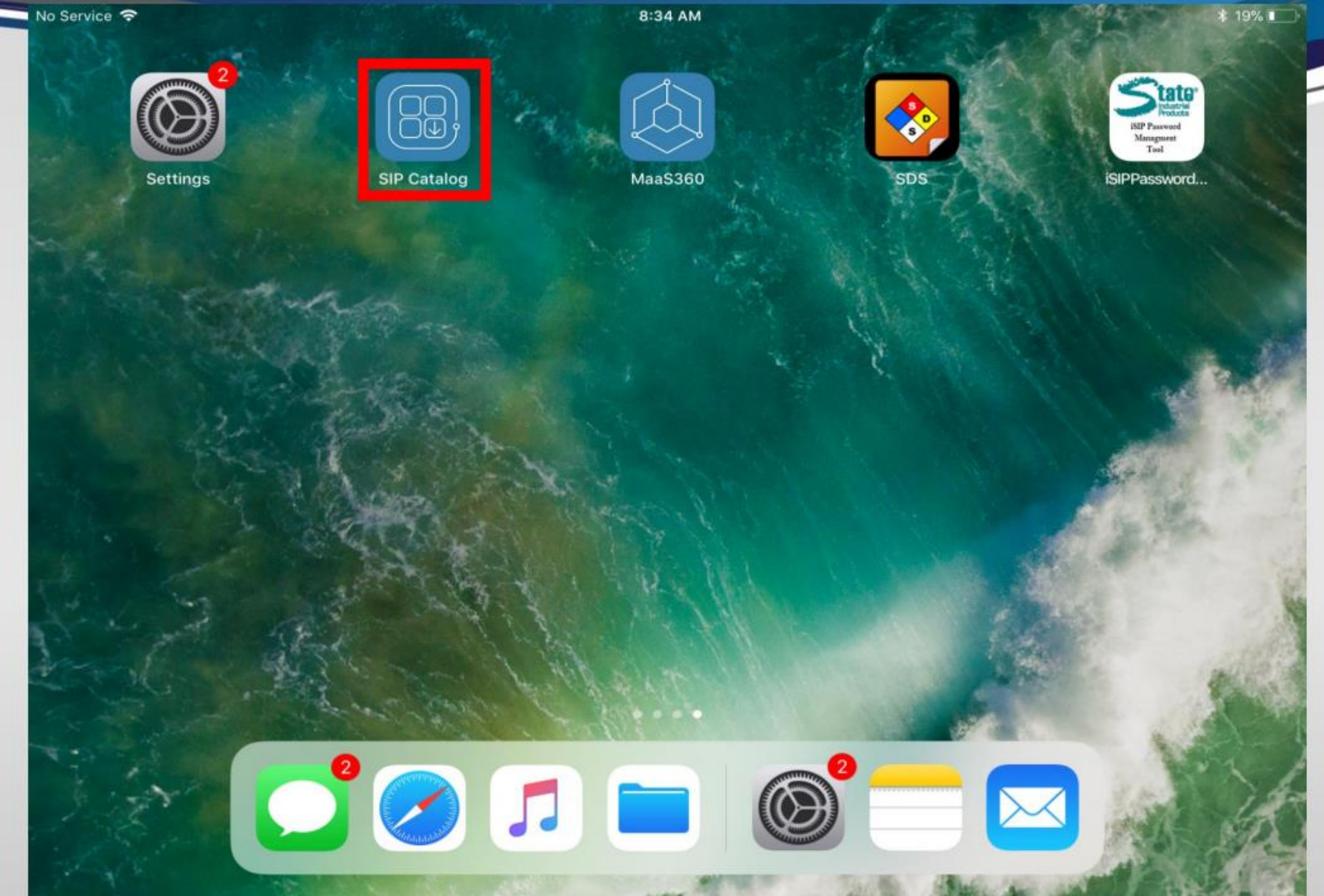

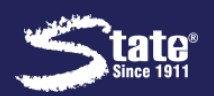

Email Settings:

- User will get prompted with the pop-up below when Policy is applied.
- If this does not appear, Click on Settings > Passwords & Accounts.

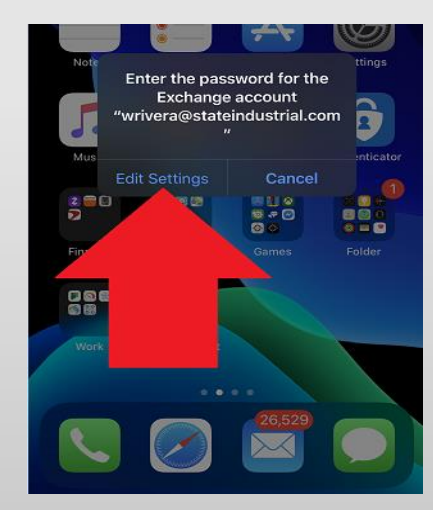

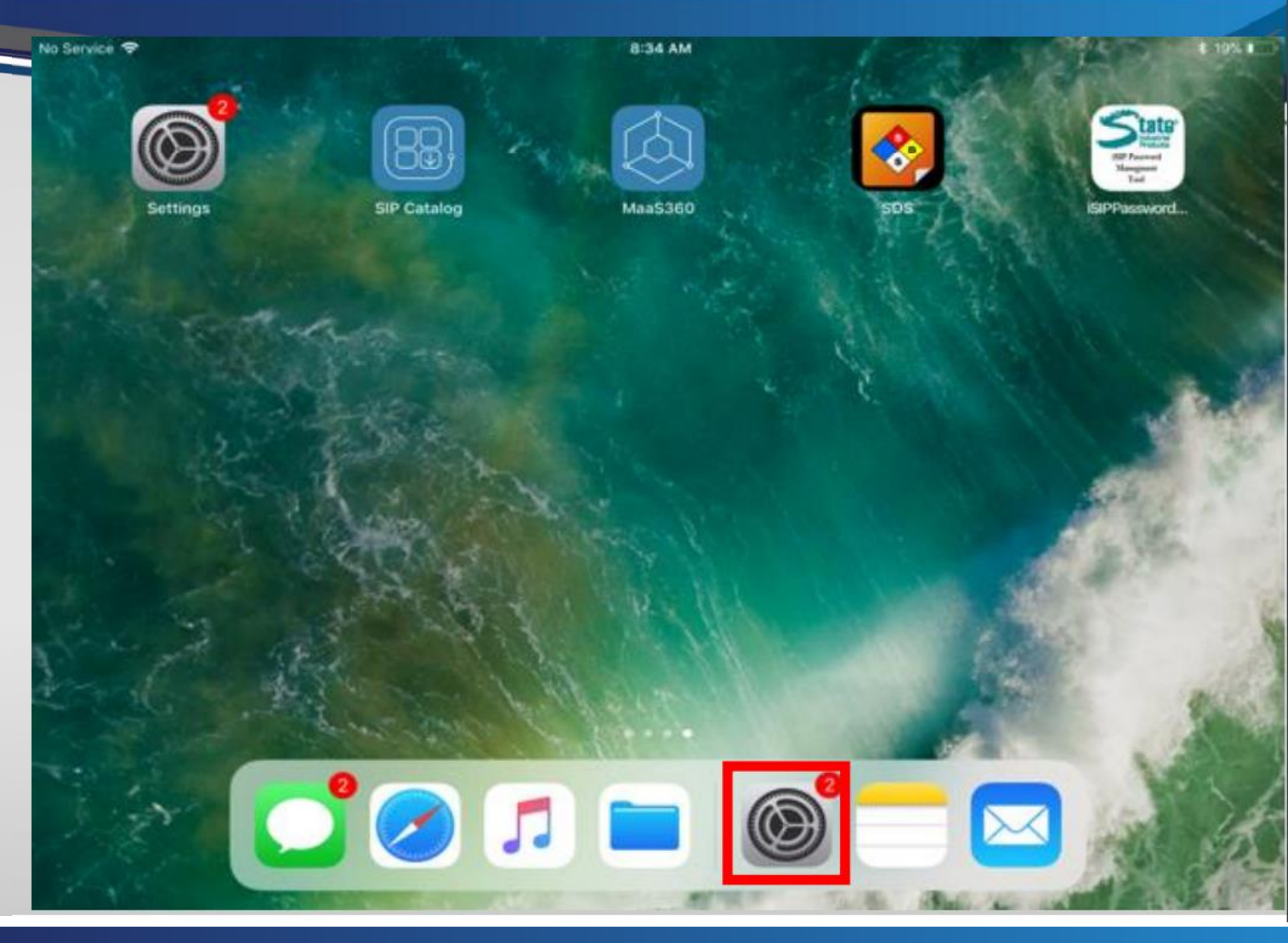

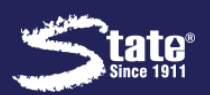

#### Email Settings:

- Once under Settings > Passwords & Accounts, click on StaMail.
- 2. Next, click on re-enter password.
- 3. If you have iOS 18, Settings >

Apps > Mail > Mail Accounts > Click on StaMail

| 10:29 7                                                       |          |
|---------------------------------------------------------------|----------|
| Settings Passwords & Accounts                                 |          |
|                                                               |          |
| Website & App Passwords                                       | 42 >     |
| AutoFill Passwords                                            |          |
| ACCOUNTS                                                      |          |
| iCloud<br>iCloud Drive, Mail, Contacts, Calendars, Safari and | 6 more > |
| StaMail<br>Mail, Contacts, Calendars, Reminders               | >        |
| Gmail<br>Mail, Contacts, Cale                                 | >        |
| Add Accou                                                     | >        |
|                                                               |          |
| Fetch New                                                     | Push >   |
|                                                               |          |
|                                                               |          |
|                                                               |          |
|                                                               |          |

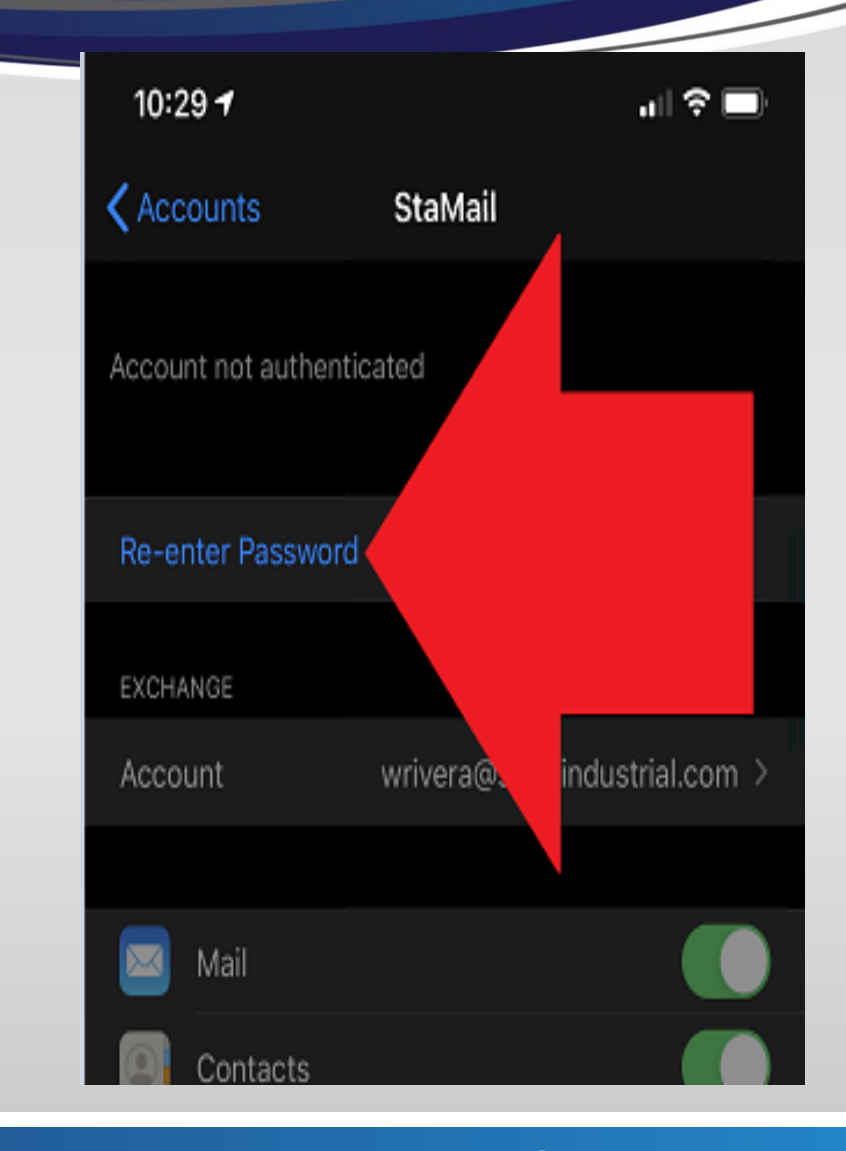

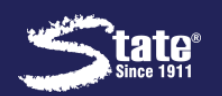

Email Settings:

- Users will be re-directed to
  StaLogin to authenticate. Please
  enter your username, password
  and you may be prompted to
  authenticate with your MFA Factor.
- They may be a wait of a few minutes and if there are no issues authenticating, then email should start flowing.

| Cancel 🔒 stalogin.onelogin.com                |        | C   |
|-----------------------------------------------|--------|-----|
|                                               |        |     |
| <∗> Connecting to SIP Office 365 V2           |        |     |
| SIP Login Name<br>wrivera@stateindustrial.com | Not yo | ou? |
| Password                                      |        | _   |
|                                               |        |     |
| Continue                                      |        |     |
| Forgot P Help                                 |        |     |
|                                               |        |     |

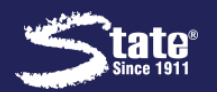

#### Finishing Up:

- Once email set up is complete, you will receive an email. This email is a quarantine email, this is normal.
- Please allow up to 30 minutes for email to show up. Do not try to use or refresh email at this time, this will cause a "unable to connect to server" error.
- Email will automatically start populating when your device is released from quarantine.
- If email does not download within 30 minutes, please reboot your phone.

| lo Service 🗢                                                                                                    | 8:37 AM                                                                                                    | <b>デ 米 19%</b>                                                                                                    |        |
|----------------------------------------------------------------------------------------------------|----------------------------------------------------------------------------------------------------|----------------------------------------------------------------------------------------------------|--------|
| $\equiv$ Inbox $\checkmark$ $\bigcirc$                                                                                                    | $\boxtimes$ $\land$ $\lor$                                                                                                    |                                                                                                    | 19     |
| Q. Search                                                                                                    | Microsoft Outlook<br>To: "D'Alessio, Brian" <bdalessio@statechemical.< td=""><td>com&gt; Details</td><td>10</td></bdalessio@statechemical.<>                                                                                                    | com> Details                                                                                                    | 10     |
| Today                                                                                                    | Your device is temporarily blocked from sy                                                                                                    | ynchronizing using Exchange                                                                                                    | -      |
| Microsoft Outlook 8:36 AM ><br>Your device is temporarily blocked from sy<br>If you have not enrolled, please follow the<br>enrollment instructions located at Help.sta | ActiveSync until your administrator grants<br>21 March 2018 8:36 AM<br>If you have not enrolled, please follow the<br>at <u>Help.stateindustrial.com</u> , click on the form<br>enrolled your device, please allow up to a<br>download email content.<br>Your device is temporarily blocked from a<br>ActiveSync because the device has been<br>take any action. Content will automatical<br>access is granted by your administrator.<br>Information about your device:<br>Device model: iPad<br>Device type: iPad<br>Device ID: mdmxAppIDMPSR1Q5G5YP<br>Device 0S: iOS 11<br>Device user agent: Apple-iPad-MaaS360 Mail-iOS/3.45<br>Device IMEI:<br>Exchange ActiveSync version: 14.1<br>Device access state reason: Global<br>Sent at 3/21/2018 12:36:56 PM to bdale: | e enrollment instructions locate<br>"How to set up email" If you ha<br>30 minutes for your device to<br>accessing content via Exchange<br>n quarantined. You don't need t<br>lly be downloaded as soon as | e<br>o |
| Updated Just Now                                                                                                    |                                                                                                    |                                                                                                    | -      |

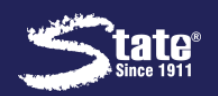